#### Page 1 of 4

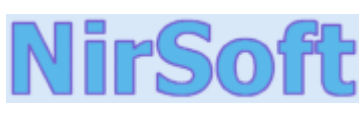

Main Page Utilities

Contact

**Passwords** 

**Visual Basic** 

# **IE PassView v1.00** Copyright (c) 2006 Nir Sofer

## **Description**

Visual C++ IE PassView is a small utility that reveals the passwords stored by Internet Explorer browser. It supports the new Beta version of Internet Explorer 7.0, as well as older versions of Internet explorer, v4.0 - v6.0 **Components** 

| .NET Tools | 🚱 TE PassView                                            |                              |                      |                   |                   |
|------------|----------------------------------------------------------|------------------------------|----------------------|-------------------|-------------------|
| Articles   | <u>File E</u> dit <u>V</u> iew <u>H</u> elp              |                              |                      |                   |                   |
| FAQ        |                                                          |                              |                      |                   |                   |
| TOP 10     | Entry Name 🔺                                             | Туре                         | Stored In            | User Name         | Password          |
| Links      | 192.168.20.1                                             | Password-Protected           | Credentials File     | admin             | Poikju8           |
| Awards     | http://192.168.1.122/test http://192.168.10.15/login.php | AutoComplete<br>AutoComplete | Registry<br>Registry | admin1<br>nirsoft | Kj3Uhs2<br>123456 |
| Search     |                                                          | · ·                          |                      |                   |                   |
| Pad Files  |                                                          |                              |                      |                   | <u> </u>          |
| Contact    | 3 item(s), 1 Selected                                    |                              |                      |                   | ///               |

## **Using IE PassView**

IE PassView doesn't require any installation process or additional DLLs. In order to start using it, just copy the executable file (iepv.exe) to any folder like, and run it. After running iepv.exe, IE PassView scans all Internet Explorer passwords in your system, and display them on the main window.

## **Types Of Passwords**

IE PassView utility can recover 3 types of passwords:

• AutoComplete Passwords: When you enter a Web page that contains a form with user/password fields and a login button, Internet Explorer may ask you if you want to save the password, after pressing the login button. If you choose to save the password, the password is saved as AutoComplete password. Be aware that some Web sites (like Yahoo login page) deliberately disable the AutoComplete feature, in order to avoid

password stealing by other users.

• HTTP Authentication Passwords: Some Web sites allow the user to enter only after typing user and password in a separated dialog-box. If you choose to save the password in this login dialog-box, the password is saved as HTTP authentication

password.

• **FTP Passwords**: Simply the passwords of FTP addresses (ftp://...)

Be aware that in the last Beta of Internet Explorer 7.0 (Beta 3), FTP passwords are not saved in the system.

## **Known Issues With Internet Explorer 7.0**

Starting from version 7.0 of Internet Explorer, Microsoft completely changed the way that passwords are saved. In previous versions (4.0 - 6.0), all passwords were saved in a special location in the Registry known as the "Protected Storage". In version 7.0 of Internet Explorer, passwords are saved in different locations, depending on the type of password. Each type of passwords has some limitations in password recovery:

- AutoComplete Passwords: These passwords are saved in the following location in the Registry: HKEY\_CURRENT\_USER\Software\Microsoft\Internet Explorer\IntelliForms\Storage2 The passwords are encrypted with the URL of the Web sites that asked for the passwords, and thus they can only be recovered if the URLs are stored in the history file. If you clear the history file, IE PassView won't be able to recover the passwords until you visit again the Web sites the asked for the passwords.
- **HTTP Authentication Passwords**: These passwords are stored in the Credentials file under Documents and Settings\Application Data\Microsoft\Credentials, together with login passwords of LAN computers and other passwords. Due to security limitations, IE PassView can recover these passwords only if you have administrator rights.

| /stext <filename></filename>    | Save the list of all Internet Explorer passwords into a regular text file.       |  |  |
|---------------------------------|----------------------------------------------------------------------------------|--|--|
| /stab <filename></filename>     | Save the list of all Internet Explorer passwords into a tab-delimited text file. |  |  |
| /stabular <filename></filename> | Save the list of all Internet Explorer passwords into a tabular text file.       |  |  |
| /shtml <filename></filename>    | Save the list of all Internet Explorer passwords into HTML file (Horizontal).    |  |  |
| /sverhtml <filename></filename> | Save the list of all Internet Explorer passwords into HTML file (Vertical).      |  |  |
| /sxml <filename></filename>     | Save the list of all Internet Explorer passwords to XML file.                    |  |  |

#### **Command-Line Options**

## Translating IE PassView To Another Language

IE PassView allows you to easily translate all menus, dialog-boxes, and other strings to other languages. In order to do that, follow the instructions below:

1. Run IE PassView with /savelangfile parameter: iepv.exe /savelangfile A file named iepv\_lng.ini will be created in the folder of IE PassView utility.

- 2. Open the created language file in Notepad or in any other text editor.
- 3. Translate all menus, dialog-boxes, and string entries to the desired language.
- 4. After you finish the translation, Run IE PassView, and all translated strings will be loaded from the language file. If you want to run IE PassView without the translation, simply rename the language file, or move it to another folder.

## License

This utility is released as freeware. You are allowed to freely distribute this utility via floppy disk, CD-ROM, Internet, or in any other way, as long as you don't charge anything for this. If you distribute this utility, you must include all files in the distribution package, without any modification !

## Disclaimer

The software is provided "AS IS" without any warranty, either expressed or implied, including, but not limited to, the implied warranties of merchantability and fitness for a particular purpose. The author will not be liable for any special, incidental, consequential or indirect damages due to loss of data or any other reason.

## Feedback

If you have any problem, suggestion, comment, or you found a bug in my utility, you can send a message to <u>nirsofer@yahoo.com</u>

#### **Download IE PassView In Zip file**

Download self-install executable for installing IE PassView with uninstall support

IE PassView is also available in other languages. In order to change the language of IE PassView, download the appropriate language zip file, extract the 'iepv\_lng.ini', and put it in the same folder that you Installed IE PassView utility.

| Language  | Translated By     |
|-----------|-------------------|
| German    | Latino            |
| Italian   | Giacomo Margarito |
| French    | PCcliniqueNet     |
| Taiwanese | Eros              |
|           |                   |

Page 4 of 4

Simplified Chinese SnowFoxBBS